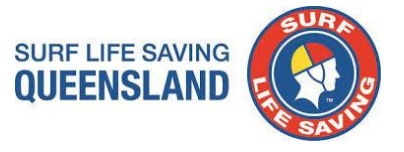

# SLSQ Junior Activities Gap Calculator

| Date:                   | 01 February 2023- Update                        |
|-------------------------|-------------------------------------------------|
| Document Title:         | Junior Activities Gap Calculator Procedure      |
| <b>Document Author:</b> | Membership Services                             |
| Version Control:        | Procedure for JA Gap Calculator V3.0 (Jan 2023) |

### **Overview:**

The following document details the standard operating procedure for the Junior Activity Gap Calculator. Please note, you cannot add columns or reformat the model as it is password protected. If you indivertibly corrupt the model, a master copy is maintained by SLSQ.

#### SURF LIFE SAVING Step 1: Enter Junior Teams into Surfguard as Patrol Teams OUEENSLAND Member Search Menu In Surfguard Create Junior Patrol Teams: Menu > Patrols > Add a Patrol Team (enter team) > Save Patrols Manage Patrol Teams Add a Patrol Team Add the following teams: Add Individual As Team Substitute Management Z.Junior Age Managers $\geq$ Patrol Logs Add Unrostered Patrol Z.Junior Coaching $\geq$ **Unpatrolled Stats** Add Unpatrolled Stats Z.Junior Committee and Support Other Service Logs Add Other Service Log Z.Junior Water Safety & Evaluations Past Patrol Hours Patrolling Sub-Membership Categories Total Member Patrol Hours (Excel Output) **Team Position:** When assigning members to a team, enter member into Add a Patrol Team Member Position (see step 2 and 2A) Membe Team Name: \* Z.Junior Age Managers

**Suggestion:** Assign members into teams immediately after entering Team Name (see step 2 and 2A)

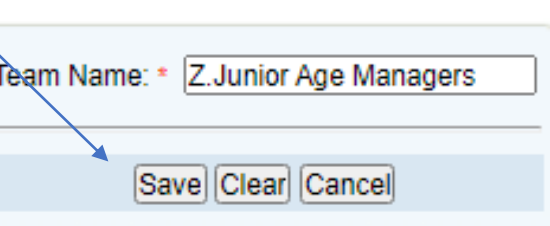

## Step 2: Assign Members to the Junior Teams

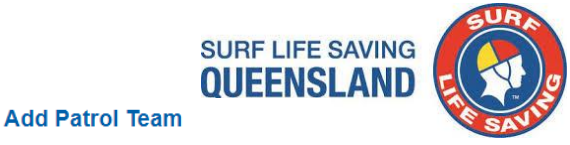

Assign members to the Junior teams based on roles:

- a) Assign Member as soon as team is created > Assign Members to Team
  - or
- b) Go to Menu > Patrols > Manage Patrol Teams > Members > Add Team Members

Assign members to the following teams (see step 2A for Patrol Team Positions):

- Z.Junior Age Managers
- Z.Junior Coaching
- Z.Junior Committee and Support
- Z.Junior Water Safety & Evaluations

**Note:** You may need to allow other membership categories to be entered to patrol teams eg Associates. **Surfguard Menu > Patrols > Patrolling Sub-Membership Categories > Add Sub-Membership Category** 

| atrols                              | / | Patrolling Sub-Membersh  | ip Categories @ Kurrawa             |               |
|-------------------------------------|---|--------------------------|-------------------------------------|---------------|
| lanage Patrol Teams                 |   |                          |                                     |               |
| dd a Patrol Team                    |   |                          |                                     |               |
| dd Individual As Team               |   | Sub-Membership Category: | Sub-Membership Category             | Actions       |
| bstitute Management                 |   | Associate 🗸              | Probationary                        | <u>Delete</u> |
|                                     |   |                          | Junior Activity Member (5-13 years) | Delete        |
| trol Logs                           |   |                          | Cadet Member (13-15 years)          | Delete        |
| ld Unrostered Patrol                |   | Add Clear Caricer        | Active (15-18 yrs)                  | Delete        |
| npatrolled Stats                    |   |                          | Active (18yrs and over)             | Delete        |
| d Uppatrollod State                 |   |                          | Award Member                        | Delete        |
| a onpationed stats                  |   |                          | Reserve Active                      | Delete        |
| her Service Logs                    |   |                          | Long Service                        | Delete        |
| d Other Service Log                 | / |                          | Past Active                         | Delete        |
| st Patrol Hours                     | / |                          | Associate                           | Delete        |
| strolling Sub-Membership Categories |   |                          | Life Member                         | Delete        |
| i oning cas mornsorship outegories  |   |                          | General                             | Delete        |
| al Member Patrol Hours (Excel       |   |                          | Honorary                            | Delete        |
| utput)                              |   |                          | Non Member Participants             | Delete        |

| Z.Junior Age Manager has                    | been successfully inserted.           |             |         |        |
|---------------------------------------------|---------------------------------------|-------------|---------|--------|
| [Assign Mem                                 | bers to Team]                         |             |         |        |
| [Assign Dates/                              | Times to Team]                        |             |         |        |
| [Back to ]                                  | [eam List]                            |             |         |        |
|                                             |                                       |             |         |        |
|                                             |                                       |             |         |        |
| Patrols                                     |                                       |             |         |        |
| Manage Patrol Teams                         |                                       |             |         |        |
| Add a Patrol Team                           |                                       |             |         |        |
| Add Individual As Team                      |                                       |             |         |        |
| Substitute Management                       | Z.Junior Age Manager                  | Edit Delete | Members | Roster |
| Patrol Logs                                 | Z.Junior Age Managers                 | Edit Delete | Members | Roster |
| Add Unrostered Patrol                       | Z.Junior Coaching                     | Edit Delete | Members | Roster |
| Unpatrolled Stats                           | Z.Junior Committee and Support        | Edit Delete | Members | Roster |
| Add Unpatrolled Stats                       | Z.Junior Water safety and Evaluations | Edit Delete | Members | Roster |
| Other Service Logs                          |                                       |             |         |        |
| Add Other Service Log                       |                                       |             |         |        |
| Past Patrol Hours                           |                                       |             |         |        |
| Patrolling Sub-Membership Categories        |                                       |             |         |        |
| Total Member Patrol Hours (Excel<br>Output) |                                       |             |         |        |
|                                             |                                       |             |         |        |

### Team Members - Z.Junior Age Manager @ Mermaid Beach

There is no one allocated to this Patrol Team.

Add Team Members View Team Roster Back to Teams List

[Details of Patrol Positions and Awards]

## Step 2A: Assign Members to the Junior Teams

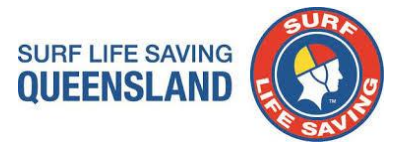

Assign members to Junior Teams into Member Position based on member role:

Note: If a club does not have members allocated to a position leave the team. \*Leave the team in surfguard

| Z.Junior Age Managers               | Z.Junior Committee and Support |
|-------------------------------------|--------------------------------|
| Age Managers                        | • JAC                          |
| Assistant Age Managers              | Vice JAC                       |
|                                     | Secretary                      |
|                                     | Treasurer                      |
| 7 Junior Coachos                    | • Registrar                    |
|                                     | Assistant Registrar            |
| Assistant Coachos                   | Club Admin                     |
| Assistant Coaches                   | MPIO                           |
|                                     | Club Photographer              |
|                                     | Team Managers                  |
| Z.Junior Water Safety & Evaluations | Gear Steward                   |
| Chief Water Safety                  | BBQ Coordinator                |
| Assistant Chief Water Safety        | Awards / Education Coordinator |
| • JAAO                              | Fundraising Coordinator        |
| NAA                                 | Publicity Officer              |
| Junior Water Safety Personnel       | Parent Reps                    |
|                                     |                                |

## Step 3: Running the JA Gap Calculator

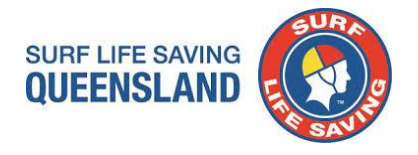

Save all attachments from email (Do not Open files – Right Click on a file and select Save All Attachments)

- Junior Activities Gap Calculator V3.0 (Jan 2023).xlsxm must be saved as Microsoft Excel Macro-Enabled Worksheet (.xlsm)
- Junior Activities Calculator Report Template V3.0 (Jan 2023).xml (file can only be read when uploaded to report field in surfguard)
- JA Gap Calculator Instructions V3.0 (Jan 2023)

### **IMPORTANT INFORMATION:**

- 1. SLSQ have created a profile **Sir PGC Test Member** and a Patrol Team **Z.SLSQ PGC DO NOT REMOVE** and added the member and the patrol team to each SLSQ Club This is to be included in all reports for the PGC to work.
- 2. DO NOT Archive or Transfer or Alter or remove from patrol team

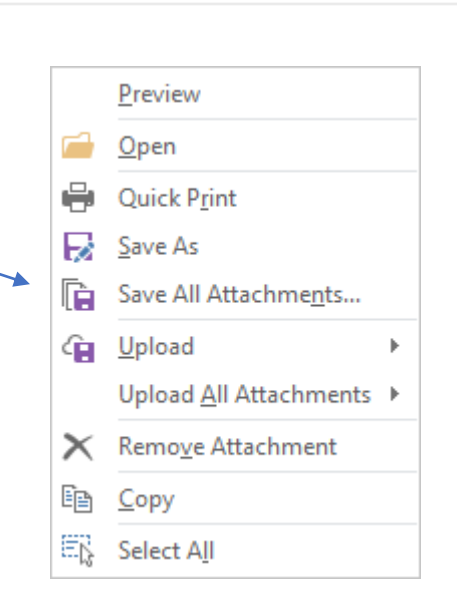

Junior Activities Gap Calculator.xlsm

×

3 MB

## Step 4: Log into Surfguard and complete the following steps.

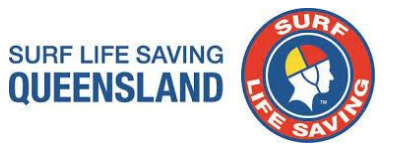

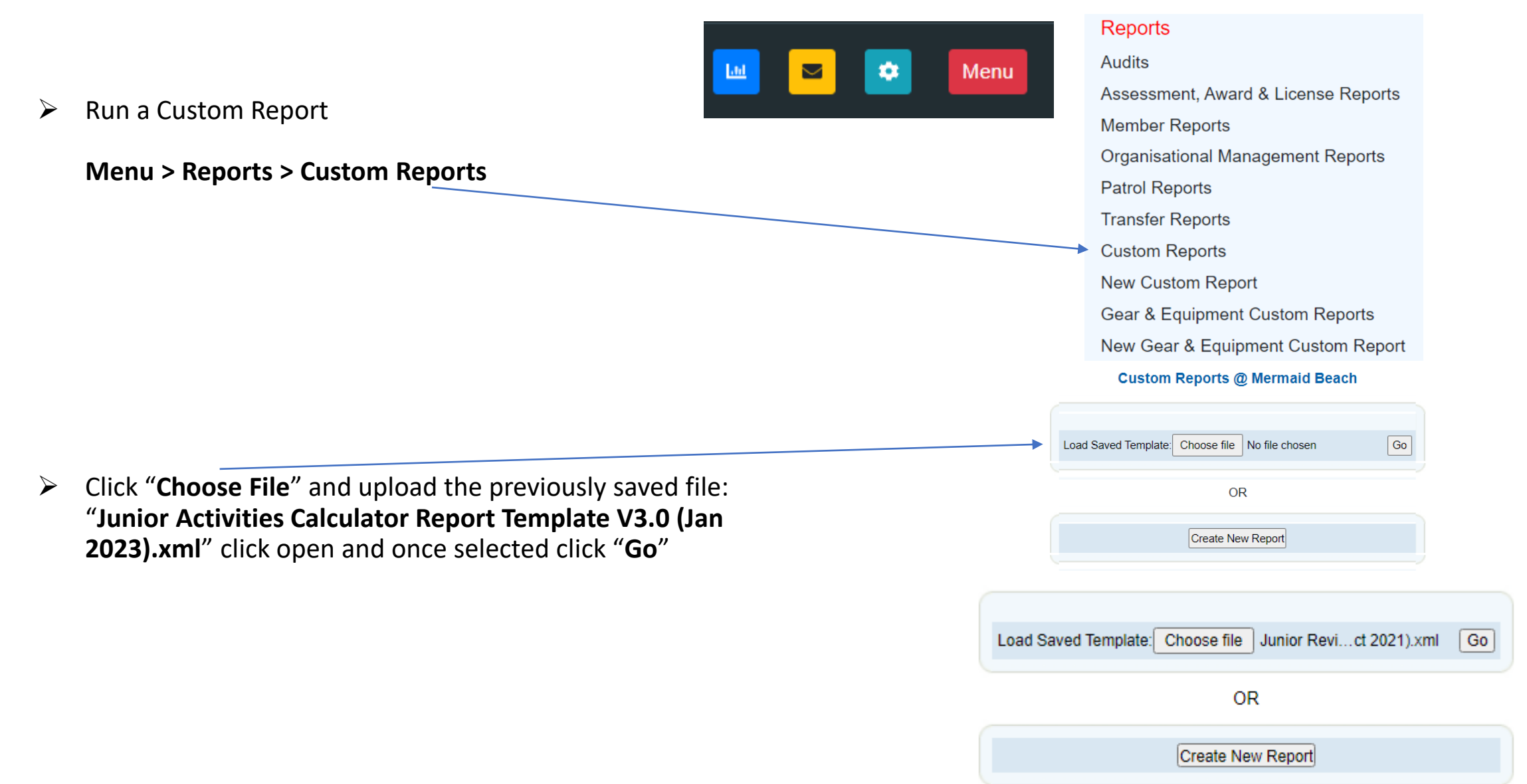

# SURF LIFE SAVING QUEENSLAND

## Step 5: Update Report Fields

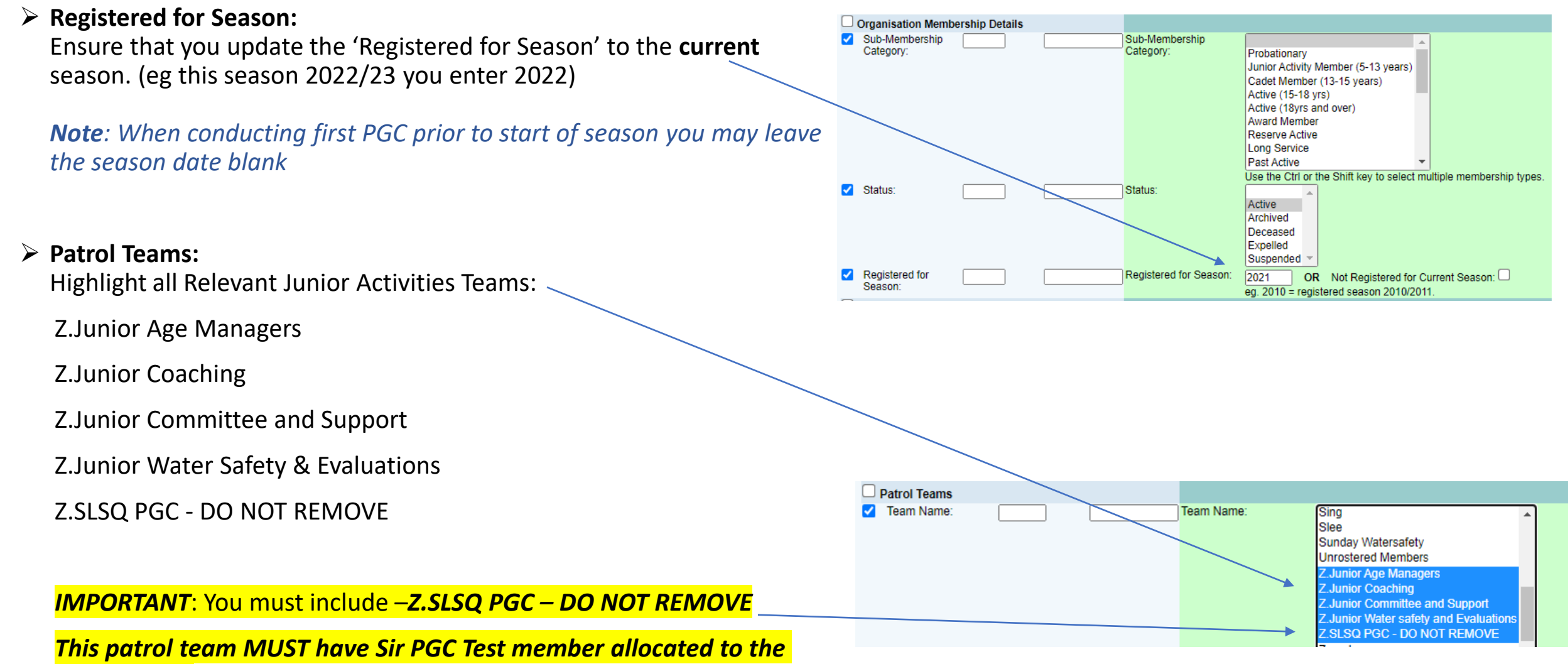

### <mark>patrol team.</mark>

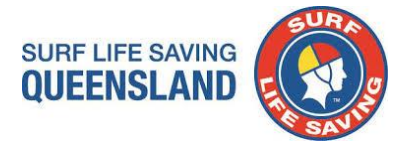

## Step 6: Run the Report

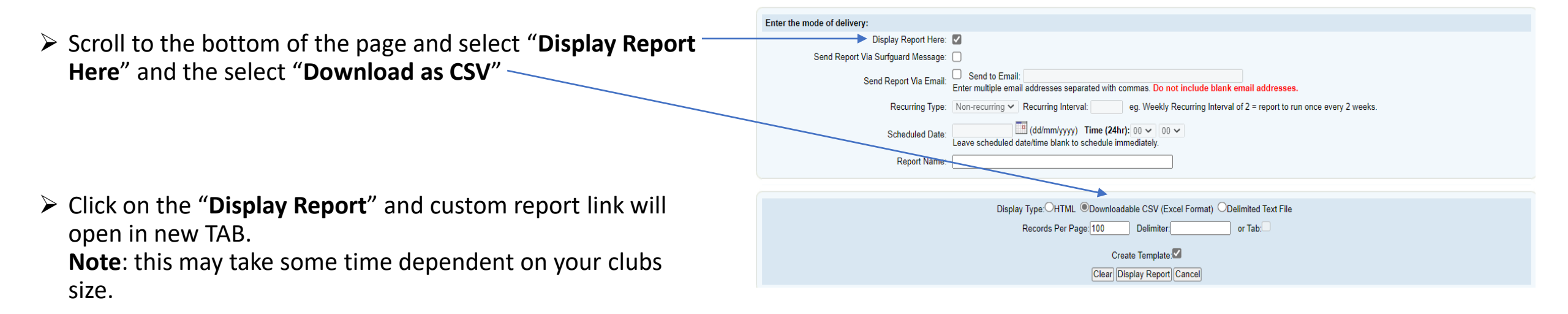

Click - Please click here to download result file.

#### Template

Please right mouse click here to save the template file. Then, select Save Target As to save the template anywhere on your computer. Please use xml as your file extension

#### Selection Criteria:

Status = Achive: Organisation Type = SLS Organisation, Other SLS Organisation, Award Name = Advanced Resuscitation Techniques (AD), Broare Mediation, Certificate II in Public Safety (Aquatic Rescue) (PL(A20119), Certificate II in Public Safety (Aquatic Rescue) (PL(A20119), Certificate II in Public Safety (Aqu

Total Records:

Please click here to download result file

## Step 7: Copy data to JA Gap Calculator

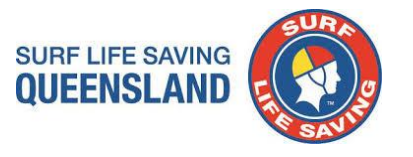

### > CSV File :

Copy all data under headings (Columns A6 – Z6 / Rows Include all rows with data)

| A     | 4        | В         | С        | D          | E                                      | F        | G             | H         | 1.1          | J          | K            | L         | M        | N         | 0         | Р         | Q          | R           | S           | Т           | U           | V          | W          | X          | Y         | Z          | AA        |
|-------|----------|-----------|----------|------------|----------------------------------------|----------|---------------|-----------|--------------|------------|--------------|-----------|----------|-----------|-----------|-----------|------------|-------------|-------------|-------------|-------------|------------|------------|------------|-----------|------------|-----------|
| Selec | tion     | Other SLS | Age Man  | a Bronze N | Certificat                             | Certific | at Certificat | Child and | d Child Safe | Nipper A   | ( Observe    | r QLD 4WD | QLD Juni | QLD SSV ( | QLD Tract | SS - Deve | ss - Dev   | e SS - Deve | SS - Found  | SSV Oper    | Surf Resc   | Z.Junior ( | Z.Junior ( | Z.Junior \ | Z.SLSQ PO | SC - DO NO | OT REMOV  |
| Total | Recor    | ds: 133   |          |            |                                        |          |               |           |              |            |              |           |          |           |           |           |            |             |             |             |             |            |            |            |           |            |           |
| Mem   | iber I F | irst Nam  | Last Nam | Gender     | Date of Bi                             | Age      | Mobile Ph     | Email Add | d Email Add  | Drivers Li | c Drivers Li | cSub-Mem  | Status   | Season    | Working v | Screening | g Screenin | g Award Al  | Award Na    | Award Ab    | Award Co    | Award Da   | Proficien  | Award Exp  | Team Nan  | Organisat  | tion Type |
| 598   | 7876 F   | GC        | Test Men | Indeterm   | i #########                            | 2        | 25 '04221224  | slsq@life | saving.com   | 123456     | Car          | Probation | Active   | 2021/2022 | 2         |           |            | Award       | Age Manag   | ger - Onlin | ne Theory   | *****      | *****      |            | Z.SLSQ PG | SLS Organ  | nisation  |
| 598   | 7876 F   | PGC       | Test Men | Indeterm   | i #########                            | 2        | 25 '04221224  | slsq@life | saving.com   | '123456    | Car          | Probation | Active   | 2021/2022 | 2         |           |            | Award       | Age Manag   | ger Course  | 2           | ****       | *****      | *****      | Z.SLSQ PG | SLS Organ  | nisation  |
| 598   | 7876 F   | PGC       | Test Men | Indeterm   | i #################################### | 2        | 25 '04221224  | slsq@life | saving.com   | '123456    | Car          | Probation | Active   | 2021/2022 | 2         |           |            | Award       | Child and Y | outh Risk   | Managem     | *****      | *****      |            | Z.SLSQ PG | SLS Organ  | nisation  |
| 598   | 7876     | GC        | Test Men | Indeterm   | i #########                            | 2        | 25 '04221224  | slsq@life | saving.com   | 123456     | Car          | Probation | Active   | 2021/2022 | 2         |           |            | Award       | Child Safe  | Awarenes    | 55          | ****       | *****      |            | Z.SLSQ PG | SLS Organ  | nisation  |
| 598   | 7876 F   | PGC       | Test Men | Indeterm   | i ########                             | 2        | 25 '04221224  | slsq@life | saving.com   | '123456    | Car          | Probation | Active   | 2021/2022 | 2         |           |            | Award       | Nipper Ad   | ult Assista | ant         | *****      | *****      | *****      | Z.SLSQ PG | SLS Organ  | nisation  |
| 598   | 7876 F   | PGC       | Test Men | n Indeterm | i #########                            | 2        | 25 '04221224  | slsq@life | saving.com   | '123456    | Car          | Probation | Active   | 2021/2022 | 2         |           |            | Award       | Observers   | Award       |             | *****      | *****      | *****      | Z.SLSQ PG | SLS Organ  | nisation  |
| 598   | 7876     | PGC       | Test Men | Indeterm   | i #########                            | 2        | 25 '04221224  | slsq@life | saving.com   | 123456     | Car          | Probation | Active   | 2021/2022 | 2         |           |            | Award       | QLD 4WD I   | nduction    |             | *****      | *****      |            | Z.SLSQ PG | SLS Organ  | nisation  |
| 598   | 7876 F   | PGC       | Test Men | Indeterm   | i #########                            | 2        | 25 '04221224  | slsq@life | saving.com   | 123456     | Car          | Probation | Active   | 2021/2022 | 2         |           |            | Award       | QLD Junior  | Activities  | s Accredita | *****      | *****      | *****      | Z.SLSQ PG | SLS Organ  | nisation  |
| 598   | 7876 F   | PGC       | Test Men | Indeterm   | i ########                             | 2        | 25 '04221224  | slsq@life | saving.com   | '123456    | Car          | Probation | Active   | 2021/2022 | 2         |           |            | Award       | QLD SSV O   | perator In  | duction     | *****      | *****      |            | Z.SLSQ PG | SLS Organ  | nisation  |
| 598   | 7876 F   | PGC       | Test Men | n Indeterm | i #########                            | 2        | 25 '04221224  | slsq@life | saving.com   | 123456     | Car          | Probation | Active   | 2021/2022 | 2         |           |            | Award       | QLD Tracto  | r Inductio  | in          | *****      | *****      |            | Z.SLSQ PG | SLS Organ  | nisation  |
| 598   | 7876 F   | PGC       | Test Men | Indeterm   | i <i>########</i> #                    | 2        | 25 '04221224  | slsq@life | saving.com   | 123456     | Car          | Probation | Active   | 2021/2022 | 2         |           |            | Award       | SS - Develo | opment Co   | oach Beach  | *****      | *****      | *****      | Z.SLSQ PG | SLS Organ  | nisation  |
| 598   | 7876 F   | GC        | Test Men | Indeterm   | i ########                             | 2        | 25 '04221224  | slsq@life | saving.com   | 123456     | Car          | Probation | Active   | 2021/2022 | 2         |           |            | Award       | SS - Develo | opment Co   | oach Board  | *****      | *****      | *****      | Z.SLSQ PG | SLS Organ  | nisation  |
| 598   | 7876 F   | PGC       | Test Men | n Indeterm | i #########                            | 2        | 25 '04221224  | slsq@life | saving.com   | '123456    | Car          | Probation | Active   | 2021/2022 | 2         |           |            | Award       | SS - Develo | opment Co   | oach Swim   | *****      | *****      | *****      | Z.SLSQ PG | SLS Organ  | nisation  |
| 598   | 7876     | PGC       | Test Men | Indeterm   | i #########                            | 2        | 25 '04221224  | slsq@life | saving.com   | 123456     | Car          | Probation | Active   | 2021/2022 | 2         |           |            | Award       | SS - Found  | ation Coa   | ch          | *****      | *****      | *****      | Z.SLSQ PG | SLS Organ  | nisation  |
| 598   | 7876 F   | PGC       | Test Men | Indeterm   | i #########                            | 2        | 25 '04221224  | slsq@life | saving.com   | 123456     | Car          | Probation | Active   | 2021/2022 | 2         |           |            | Award       | SSV Opera   | tor Induct  | ion         | *****      | *****      |            | Z.SLSQ PG | SLS Organ  | nisation  |
| 598   | 7876 F   | PGC       | Test Men | Indeterm   | i #########                            | 2        | 25 '04221224  | slsq@life | saving.com   | '123456    | Car          | Probation | Active   | 2021/2022 | 2         |           |            | RCC/RPL     | Bronze Me   | BM          |             | *****      | *****      | *****      | Z.SLSQ PG | SLS Organ  | nisation  |
| 598   | 7876     | GC        | Test Men | Indeterm   | i #################################### | 2        | 25 '04221224  | slsq@life | saving.com   | 123456     | Car          | Probation | Active   | 2021/2022 | 2         |           |            | RCC/RPL     | Surf Rescu  | SRC         |             | *****      | ******     | *****      | Z.SLSQ PG | SLS Organ  | nisation  |

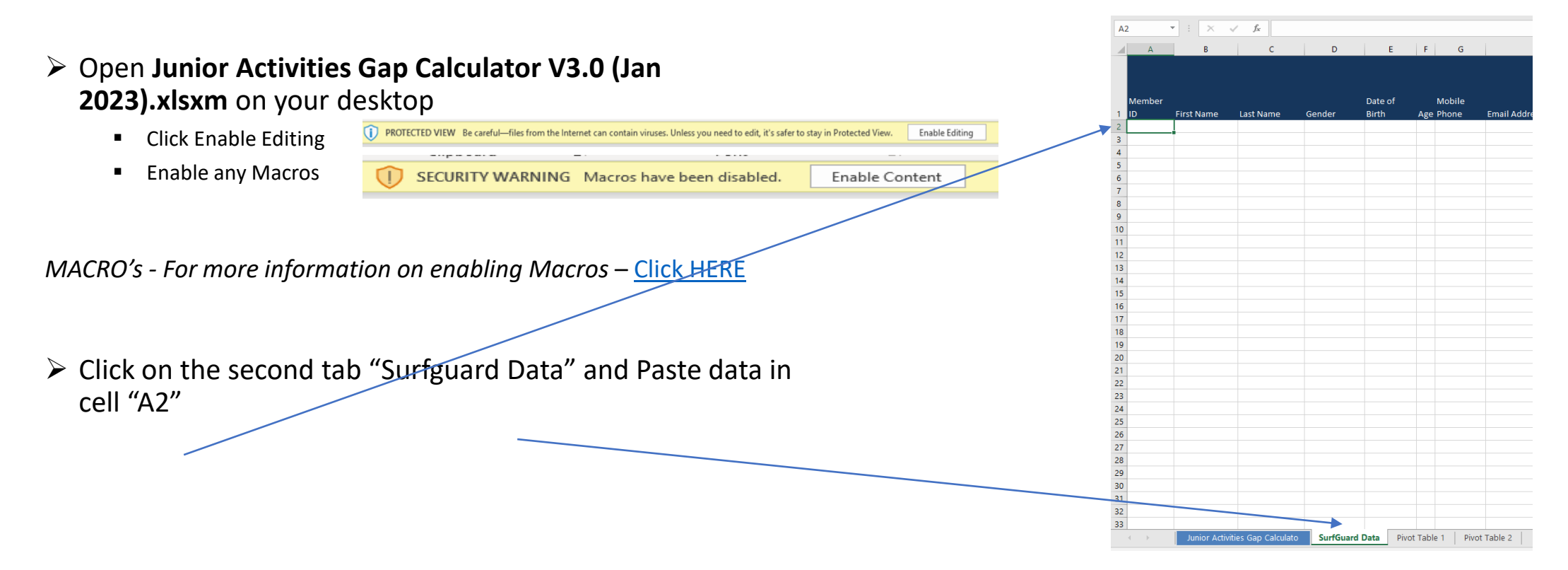

## Step 8: Import Data

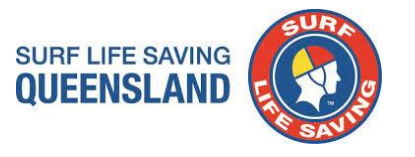

| Junior Activities (blank)                                                    | Junior Activitie                   | Team Name             | Team Name                |                           |                   |  |  |  |  |  |
|------------------------------------------------------------------------------|------------------------------------|-----------------------|--------------------------|---------------------------|-------------------|--|--|--|--|--|
| Gap Calculator                                                               | Gap Calculato                      | Z.Junior Age Manag    | Z.Junior Committe        | e Z.Junior Water Safe     | Z.SLSQ PGC - DO N |  |  |  |  |  |
| Aember ID First Name Last Name Membership Category Registered for Season Age | Data Refresh                       |                       |                          |                           |                   |  |  |  |  |  |
| Jlank)                                                                       | Member ID First Name Last Nam      | e Membership Category | Registered<br>for Season | Age Email                 | Mob               |  |  |  |  |  |
|                                                                              | (blank)<br>5987876 PGC Test Member | Probationary          | 2021/2022                | 25 slsq@lifesaving.com.au | '0422122          |  |  |  |  |  |
|                                                                              |                                    |                       |                          |                           |                   |  |  |  |  |  |
|                                                                              |                                    |                       |                          |                           |                   |  |  |  |  |  |
|                                                                              |                                    |                       |                          |                           |                   |  |  |  |  |  |
|                                                                              |                                    |                       |                          |                           |                   |  |  |  |  |  |
|                                                                              |                                    |                       |                          |                           |                   |  |  |  |  |  |
|                                                                              |                                    |                       |                          |                           |                   |  |  |  |  |  |
|                                                                              |                                    |                       |                          |                           |                   |  |  |  |  |  |
| Junior Activities Gap Calculato SurfGuard Data Pivot Table 1 Pivot Table 2   |                                    |                       |                          |                           |                   |  |  |  |  |  |

Mobile

'0422122456